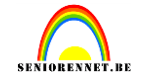

Maak een nieuw bestand aan 1000px op 750px, 72px/inch, witte achtergrond.

Open 3(of naar keuze) afbeeldingen welke je wenst te gebruiken voor je kaartje. We kiezen de hoofdfoto en brengen onze langste zijde naar 750px, daarna gaan we ons canvas uitbreiden met 25px en wit.

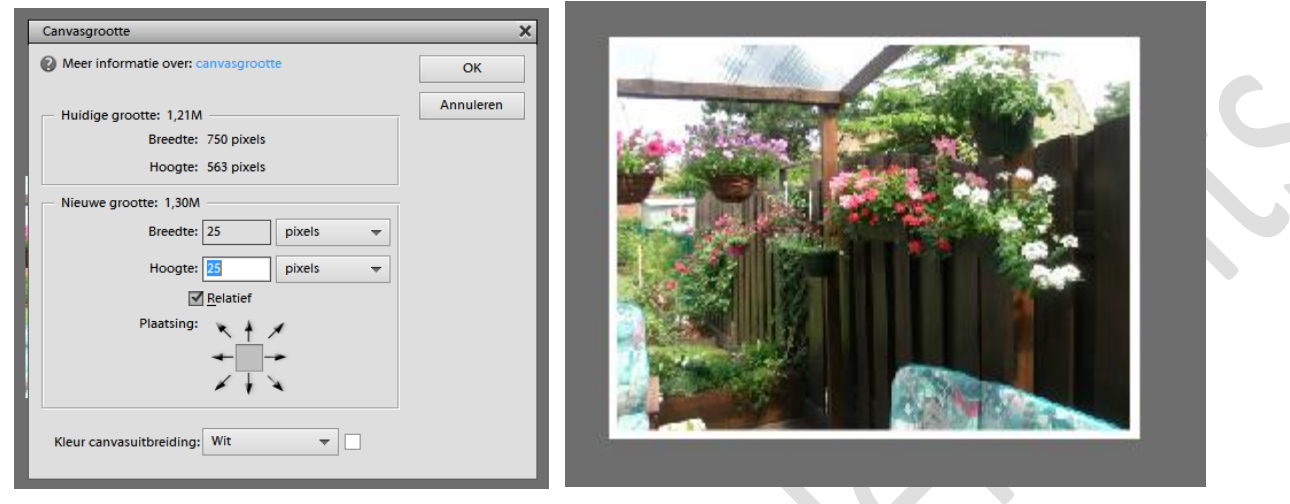

Breng de bekomen afbeelding over naar je nieuw bestand.

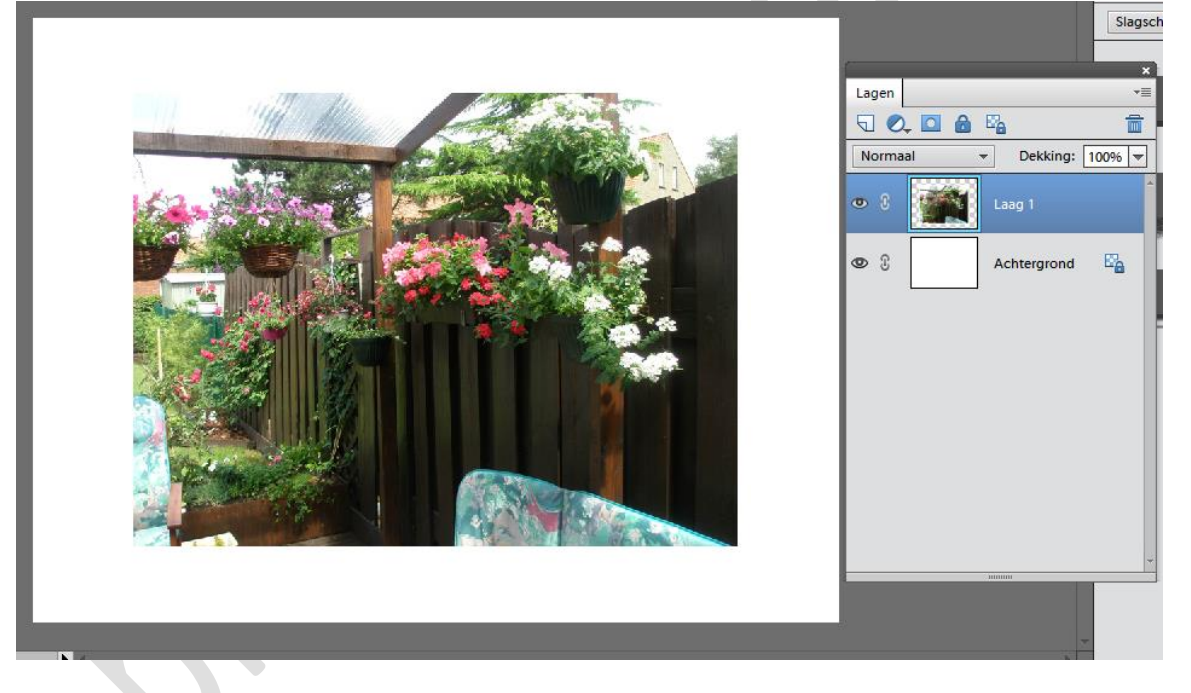

Breng nu de andere 2 afbeeldingen naar 250px als langste zijde en eveneens een canvasuitbreiding met 25px en wit. Breng over naar je nieuw bestand en schik naar keuze.

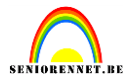

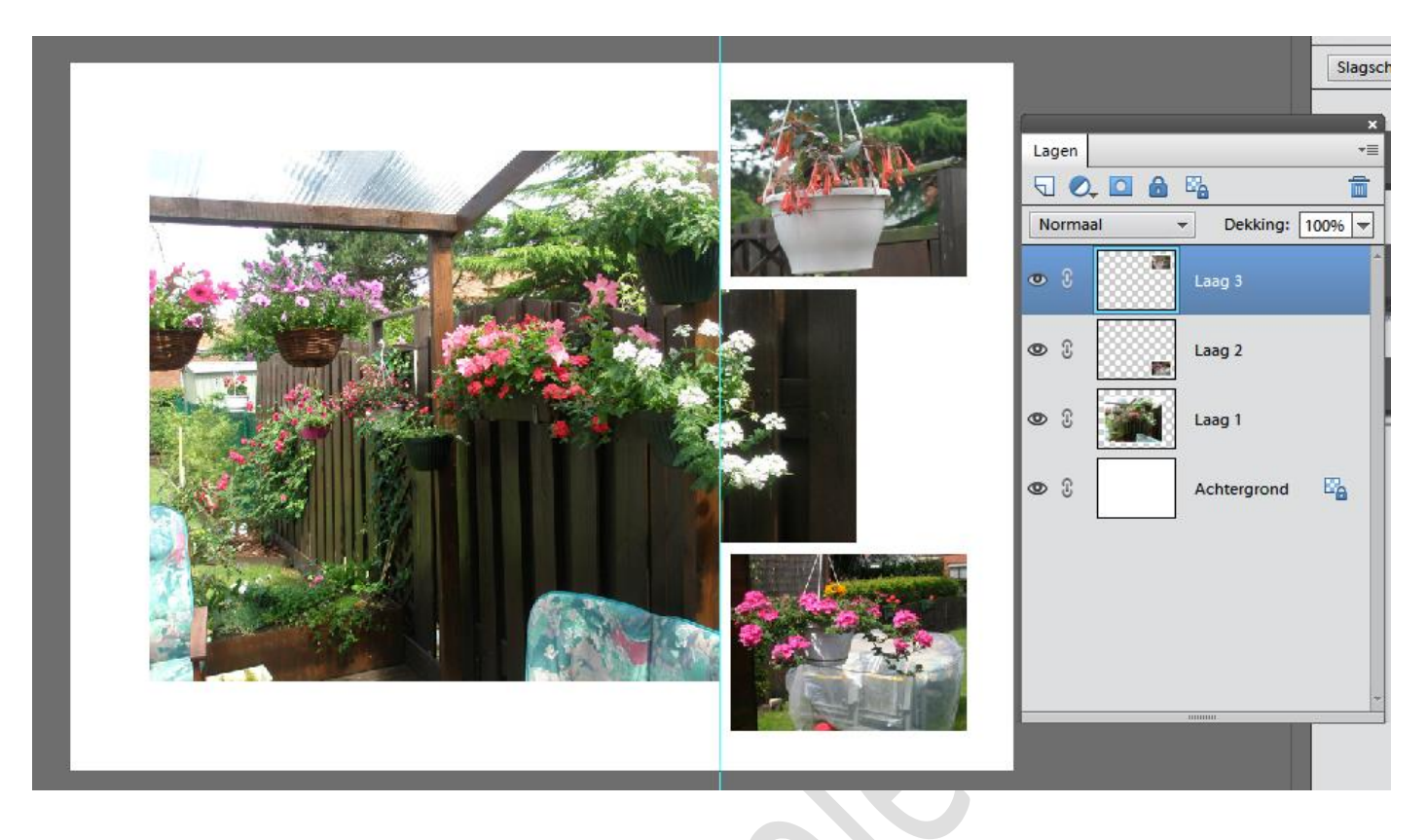

Geef de afbeeldingen nog een slagschaduw.

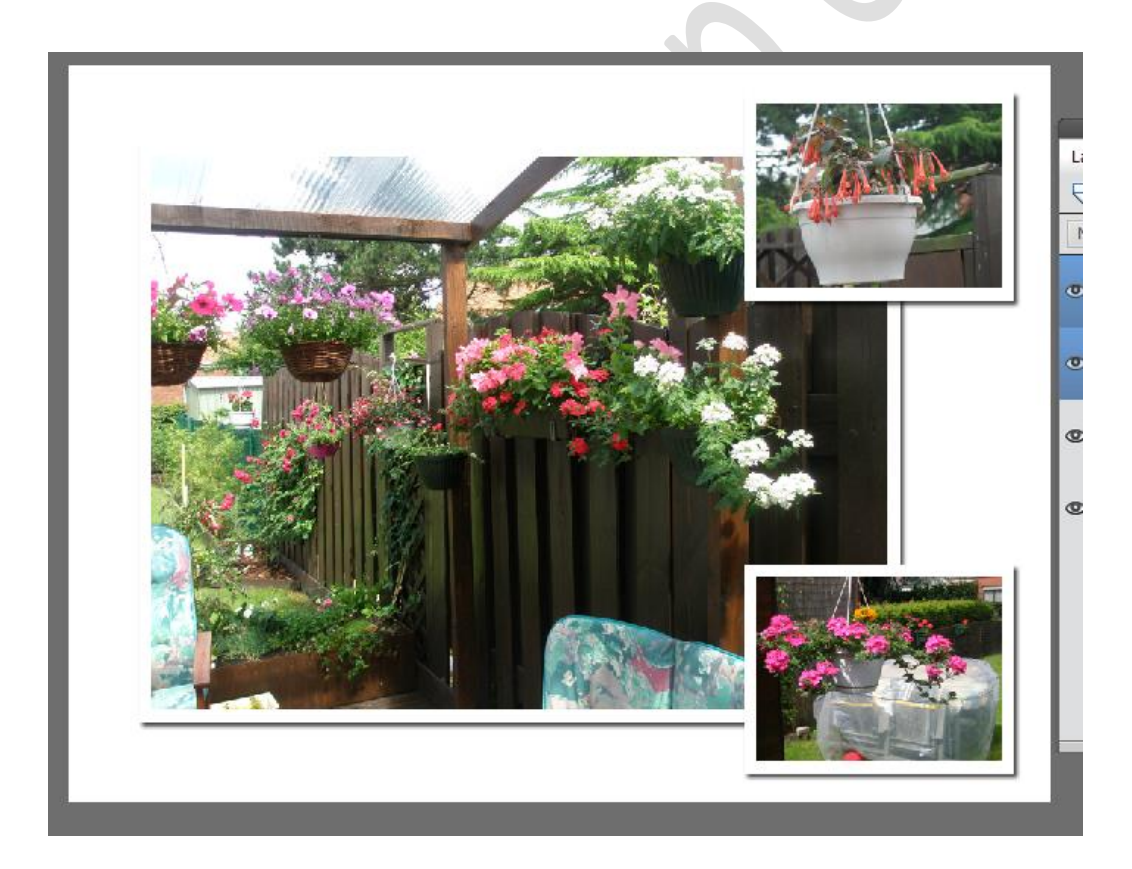

We gaan nu onze achtergrond vullen, maar wel op de wijze die elements ons zo maar aanbied bij het menu afbeeldingen.

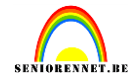

| march Berch             |             |              |   |  |
|-------------------------|-------------|--------------|---|--|
| Effecten                | Kleurstalen | Afbeeldingen | Ŧ |  |
| Op Type 👻 Achtergrond 👻 |             |              |   |  |
|                         |             |              |   |  |
|                         |             |              |   |  |

Ga dus naar het menu afbeeldingen in het palettenvak, kies op type en achtergrond.... Maak achtergrondlaag actief en kies een achtergrond naar jou thema(dubbel klikken), ik koos bladeren.

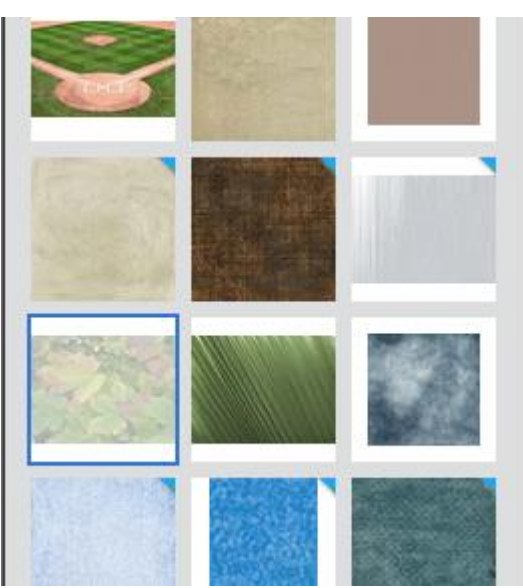

Niet tevreden klik dubbel op een andere achtergrond en

ons programma geeft ons de andere achtergrond. Proberen maar tot je tevreden bent. Er is keuze genoeg en je kan eventueel je eigen achtergrond instellen.

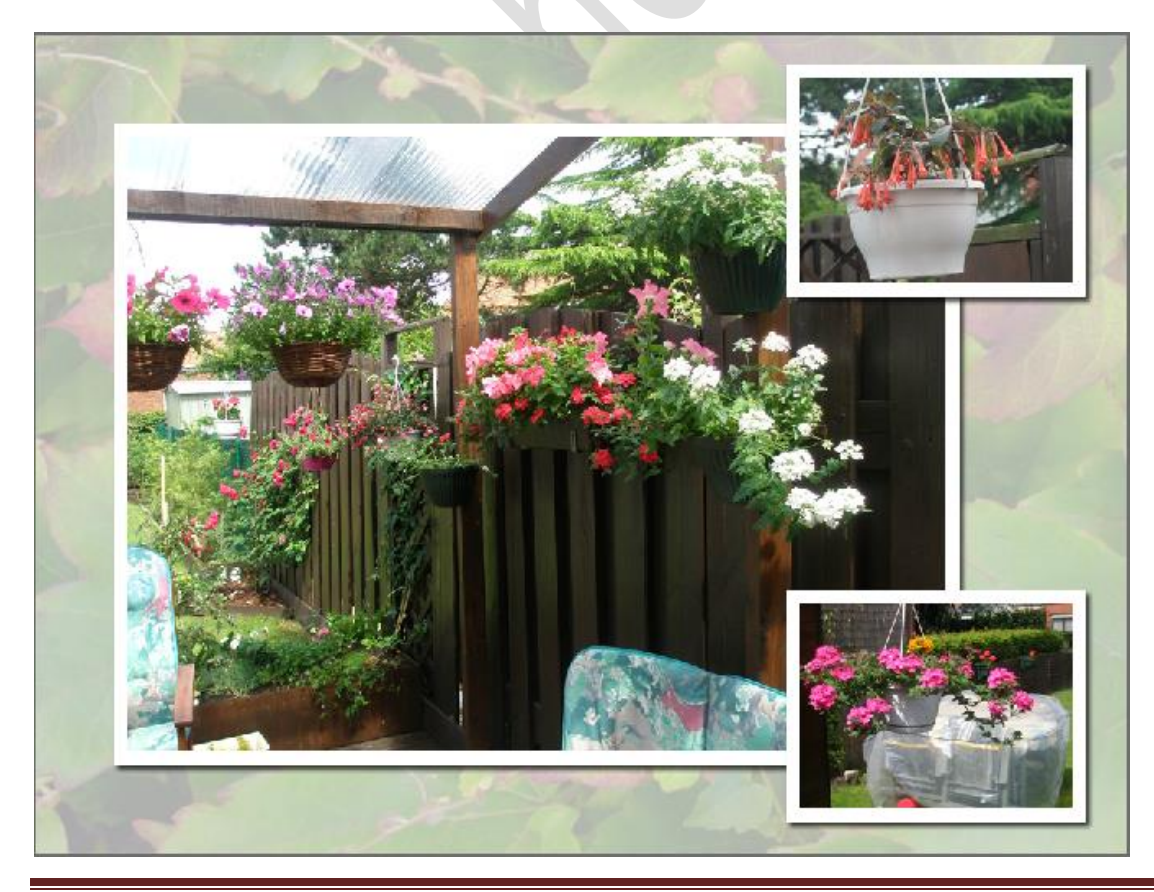

Initiatie

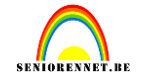

Vergeet niet de afbeeldingsgrootte na te kijken en ook je naam op jou werkje plaatsen. Werkje klaar

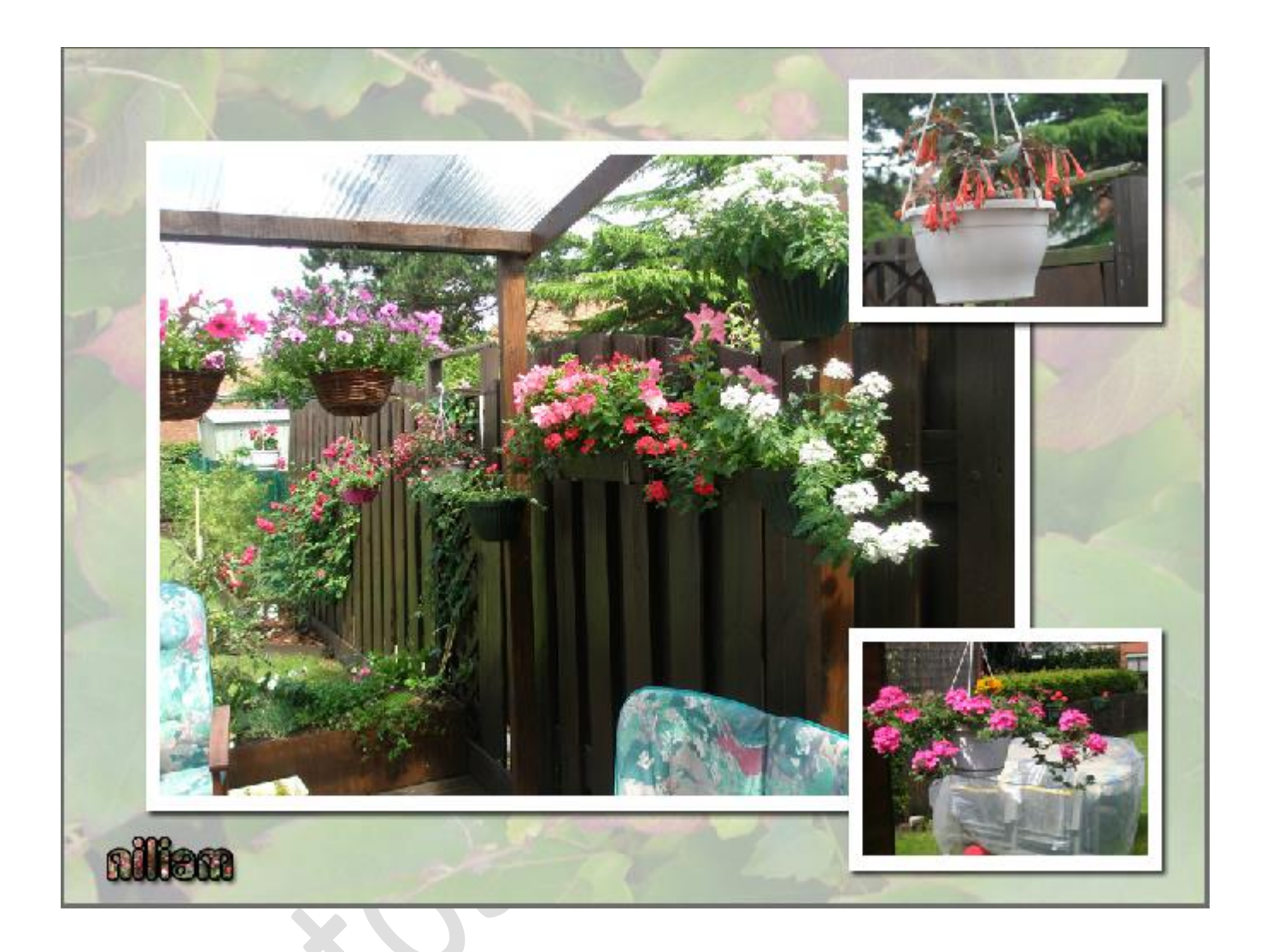

Succes gewenst.